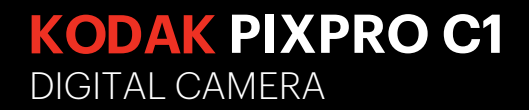

# Manuel d'utilisation

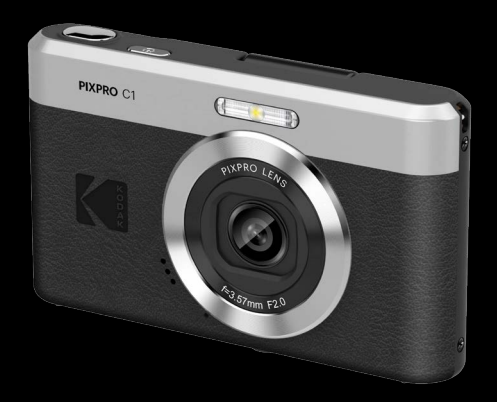

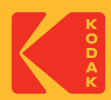

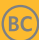

# **AVANT DE COMMENCER**

#### Déclaration de conformité

Partie responsable: JK Imaging Ltd. Adresse: JK Imaging Ltd., 14067 Stage Road, Santa Fe Springs, CA 90670 USA Site internet de l'entreprise: kodakpixpro.com

#### Clients aux Etats-Unis Testé et déclaré conforme aux normes de la FCC POUR UTILISATION À DOMICILE OU AU BUREAU

Cet appareil est conforme aux dispositions de la partie 15 du règlement de la FCC. L'utilisation de cet appareil est soumise aux deux conditions suivantes: (1) Cet appareil ne doit pas causer d'interférences nuisibles. (2) cet appareil doit être capable d'accepter toutes les. interférences éventuelles, y-compris les interférences pouvant provoquer un fonctionnement inattendu.

#### **Clients en Europe**

CE<sup>®</sup> Le symbole "CE" indique que cet appareil est conforme aux normes Européennes sur la sécurité, la santé, l'environnement et la protection de l'utilisateur. Les appareils photos avec le symbole "CE" sont destinés pour la vente en Europe.

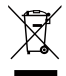

Ce symbole [Poubelle avec roulettes avec une croix dessus, voir Annexe IV WEEE] indique que ces types d'appareils électriques et électroniques doivent être jetés séparément dans les pays Européen. Ne jetez pas cet appareil avec vos ordures ménagères. Veuillez utiliser les points de collecte et de recyclage disponibles dans votre pays lorsque vous n'avez plus besoin de cet appareil.

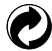

Piles : Veuillez mettre au rebut les piles usagées dans un centre de collecte désigné.

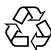

Emballage : Veuillez suivre les réglementations locales pour le recyclage de l'emballage.

#### À propos de ce manuel

Merci d'avoir acheté cet appareil photo numérique de KODAK PIXPRO. Lisez attentivement ce manuel et conservez-le dans un endroit sûr comme référence.

- JK Imaging Ltd. se réserve tous les droits de ce document. Aucune portion de ce document ne peut être reproduite, transmise, enregistrée ou stockée dans un système de restitution, ni traduite en aucune langue ou aucun autre langage informatique que ce soit, par quelque moyen, sans l'autorisation écrite préalable de JK Imaging Ltd.
- Toutes les marques qui sont mentionnées dans ce document sont à titre d'information uniquement, et peuvent être des marques déposées de leurs auteurs respectifs.
- Ce manuel contient des instructions pour vous aider à utiliser correctement votre nouvel appareil photo de KODAK PIXPRO. Tous les efforts ont été faits pour assurer que le contenu de ce manuel est correct et à jour. Cependant, JK Imaging Ltd. se réserve le droit de faire des changements sans préavis.
- Les symboles suivants sont utilisés dans ce manuel pour vous aider à identifier rapidement les points importants.

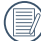

) Indique des informations importantes.

Dans les instructions ci-dessous, les symboles suivants peuvent être utilisés lorsque nous présentons l'utilisation de l'appareil photo. Ceci vise à faciliter notre compréhension:

[Propriétés de l'élément] : Les propriétés des options dans l'interface de l'appareil sont indiquées par le symbole [].

# **CONSIGNES DE SÉCURITÉ**

#### Consignes de sécurité pour l'appareil photo

- Ne pas faire tomber l'appareil photo ni lui laisser cogner des objets solides.
- Ne pas tenter de démonter l'appareil photo.
- Ne pas utiliser ni ranger l'appareil dans un endroit poussiéreux ou sur la plage, pour empêcher la poussière ou le sable de pénétrer dans l'appareil, lui causant des dommages.
- Ne pas utiliser ni ranger l'appareil dans un environnement chaud ou sous la lumière directe du soleil.
- Ne pas utiliser ou stocker l'appareil photo dans un puissant champ magnétique, par exemple près d'un aimant ou d'un transformateur.
- Ne pas toucher l'objectif de l'appareil photo.
- Ne pas exposer l'appareil photo à la lumière directe du soleil pendant une longue période.
- Pour éviter d'endommager l'appareil photo par l'humidité, ne pas utiliser ni ranger l'appareil dans un environnement très humide, comme sous la pluie ou à proximité d'un étang.
- Si l'eau vient accidentellement en contact avec la caméra, éteignez la caméra, enlevez la carte mémoire, et séchez le dans les 24 heures.
- Lorsque vous transportez l'appareil photo d'un endroit froid à un endroit chaud, de la condensation peut se produire à l'intérieur. Veuillez patienter pendant un certain temps avant de l'allumer.
- Lorsque vous nettoyez le boîtier de l'appareil, n'utilisez pas utiliser de produit de nettoyage abrasif, à base d'alcool, ou organique.
- Utilisez le linge professionnel pour lentille et un nettoyant dédié pour essuyer la lentille.
- Si cette caméra n'est pas utilisée pendant une longue période, veuillez la garder dans un état propre et sec.
- Notre compagnie ne verse aucune indemnisation en cas de défaillance de la lecture d'images ou de vidéos causés par un mauvais fonctionnement.

- Dans un environnement plus froid, les performances de la batterie sont sensiblement réduites.
- Ne touchez pas les parties internes exposées.
- Cessez d'utiliser le produit en cas de situation inhabituelle, telle que la présence de fumée ou d'une odeur étrange.
- N'utilisez pas le produit en présence de gaz inflammables. Cela pourrait provoquer une décharge électrique, une explosion ou un incendie.
- Respectez les instructions suivantes en cas d'utilisation d'un chargeur de batterie ou d' un adaptateur secteur.
  - Retirez régulièrement la poussière accumulée sur la fiche électrique et la prise secteur à l'aide d'un chiffon sec.
  - Ne branchez/débranchez pas le produit avec les mains mouillées.
  - N'utilisez pas le produit si la fiche électrique n'est pas insérée à fond dans la prise secteur.
  - N'exposez pas la fiche électrique et les bornes à de la saleté et ne les laissez pas entrer en contact avec des broches ou d'autres objets métalliques.
  - Ne touchez pas le chargeur de batterie ou l'adaptateur secteur pendant un orage s'il est branché sur une prise secteur.
- N'emballez pas le produit dans un vêtement ou un autre tissu lorsqu'il est en cours d' utilisation ou peu après son utilisation s'il est encore chaud.
- Ne laissez pas le produit branché sur une source d'alimentation pendant de longues périodes.
- Ne laissez pas le produit en contact avec la même zone de peau pendant des périodes prolongées en cours d'utilisation. Cela pourrait provoquer des brûlures de contact à faible température, y compris des rougeurs de la peau et la formation d'ampoules, et ce même si le produit ne semble pas chaud.
- Respectez les consignes indiquant d'éteindre le produit dans les endroits où son utilisation est interdite. Les ondes électromagnétiques émises par le produit pourraient entraîner le dysfonctionnement d'autres équipements, voire provoquer des accidents.

#### Consignes de sécurité pour la carte mémoire

- Nous vous recommandons vivement d'acheter uniquement des cartes mémoire de marque reconnue, avec le type, la capacité et la vitesse suivant, afin de garantir des performances et une fiabilité optimales: carte microSD / microSDHC jusqu'à 32 Go, de classe 10 ou supérieure
- Formatez la carte mémoire en utilisant l'appareil photo avant de l'utiliser ou d'en insérer une nouvelle.
- Ne pas faire tomber la carte mémoire ni lui laisser cogner des objets solides, afin d'éviter de l'endommager.
- Ne pas tenter de démonter ni de réparer la carte mémoire.
- Ne pas exposer la carte mémoire à de l'eau. Toujours conserver au sec.
- Ne pas retirer la carte mémoire lorsque l'appareil est allumé. Sinon, la mémoire peut être endommagée.
- Ne pas modifier directement les données de la carte mémoire. Copier les données sur votre PC avant de les modifier.
- Lorsque l'appareil est stocké pendant une période prolongée, téléchargez vos photos, retirez la carte mémoire batterie et gardez-la dans un endroit sec.
- Ne modifiez pas le nom des fichiers ni des dossiers de la carte mémoire à l'aide de votre PC car ceux modifiés peuvent ne pas être reconnus par l'appareil photo ou une erreur peut se produire.
- Les photos prises avec l'appareil photo sont stockée dans le dossier qui est généré automatiquement sur la carte SD. Ne stockez pas de photos qui n'ont pas été prises à l'aide de cet appareil photo dans ce dossier car les photos ne peuvent pas être reconnues au cours de la lecture.
- Lorsque vous insérez une carte mémoire, assurez-vous que l'encoche de la carte correspond aux marquages sur le dessus de la fente pour carte.

#### Autres consignes de sécurité

- Ne débranchez pas l'alimentation et n'éteignez pas l'appareil photo pendant le processus de mise à jour car des données incorrectes peuvent alors s'écrire, et l'appareil peut ne plus s'allumer par la suite.
- Ne Suspendez pas le cou ou le bracelet de votre appareil photo autour du cou de votre enfant.
- Lorsque vous utilisez votre appareil photo dans un avion, observez les règles correspondantes prévues par la compagnie aérienne.
- En raison de limites dans la technologie de fabrication, l'écran LCD peut comporter de quelques pixels morts ou brillants, mais ceux-ci n'affectent pas la qualité des photos.
- Ne pas exposer l'écran LCD à de l'eau. Dans un environnement humide, essuyez-le avec un chiffon doux et sec.
- Dans le cas où l'écran LCD est endommagé et les cristaux liquides entrent en contact avec votre peau, nettoyez votre peau avec un chiffon sec immédiatement et rincez-la avec de l'eau claire. Si les cristaux liquides entrent en contact avec vos yeux, lavez-les avec de l'eau claire pendant au moins 15 minutes et demandez un avis médical. Si vous avalez accidentellement des cristaux liquides, rincez votre bouche immédiatement et demandez un avis médical.

# TABLE DES MATIÈRES

| AVANT DE COMMENCER                                                   | 1  |
|----------------------------------------------------------------------|----|
| CONSIGNES DE SÉCURITÉ                                                | 3  |
| TABLE DES MATIÈRES                                                   | 7  |
| PRISE EN MAIN                                                        | 11 |
| Déballage                                                            | 11 |
| Nom de chaque partie                                                 | 12 |
| Charger la batterie                                                  | 13 |
| Insertion des cartes mémoire microSD/microSDHC                       | 15 |
| Écran LCD inclinable (mouvement d'environ 180°)                      | 16 |
| Allumer et éteindre                                                  | 17 |
| Comment prendre des photos                                           | 17 |
| Régler votre langue, Date/Heure                                      | 18 |
| Réglez votre langue, et Date/Heure dès la première mise sous tension | 18 |
| Réinitialiser votre langue                                           | 19 |
| Resetting Date/Time                                                  | 20 |
| APERÇU DES DIFFÉRENTS MODES                                          | 21 |

| Paramètre d'affichage                                      |    |
|------------------------------------------------------------|----|
| Affichage de l'écran LCD                                   |    |
| Aperçu des icônes de l'écran en mode de prise de vue photo | 22 |
| Aperçu des icônes de l'écran en mode de capture vidéo      | 23 |
| Aperçu des icônes de l'écran en mode lecture               | 24 |
| Utilisation du bouton Mode                                 |    |
| Mode auto 🙆                                                | 25 |
| Programme AE ${\Bbb P}$                                    | 25 |
| Paysage 🔬                                                  | 25 |
| Paysage de nuit 🚈                                          | 26 |
| Enfants 🔗                                                  | 26 |
| Plage 🚈                                                    | 26 |
| Portrait en contre-jour 🖓                                  | 26 |
| Mode film 🛅                                                | 26 |
| OPÉRATIONS DE BASE                                         | 27 |
| Utilisation du zoom                                        |    |
| Mode macro                                                 |    |
| Paramètres du retardateur                                  |    |

| Sortie du flash                                                         | 30 |
|-------------------------------------------------------------------------|----|
| Paramètres EV                                                           | 31 |
| Utilisation de l'enregistrement rapide                                  |    |
| LECTURE                                                                 | 34 |
| Regarder les photos et les clips vidéo                                  |    |
| Vue en réduction                                                        |    |
| Utilisation du zoom sur les images déjà prises (images fixes seulement) |    |
| Suppression de photos et de vidéo                                       |    |
| UTILISATION DES MENUS                                                   |    |
| Menu Photo                                                              |    |
| Menu Film                                                               |    |
| Menu Lecture                                                            |    |
| Supprimer 🖵                                                             | 49 |
| Protéger 🚭                                                              | 50 |
| Pivotez 🤤                                                               | 51 |
| Réglages généralité 🚭                                                   |    |
| Réglage Son                                                             | 53 |

|      | Rayon aide AF                      | 53 |
|------|------------------------------------|----|
|      | Language/Langue                    | 53 |
|      | Fuseau horaire                     | 53 |
|      | Date et heure                      | 54 |
|      | Eco.D'Energie                      | 54 |
|      | Luminosité LCD                     | 54 |
| Ré   | glages de fichiers 🗁               | 55 |
|      | Formater                           | 56 |
|      | Nom Fichier                        | 56 |
|      | Réinitialiser                      | 57 |
|      | Version FW                         | 57 |
| \PPE | ENDICES                            | 58 |
| Ca   | aractéristiques techniques         | 58 |
| ١n   | <i>v</i> ites et messages d'alerte | 62 |
| Gu   | uide de dépannage                  | 65 |
| Сс   | ompatibilité des cartes mémoire    | 66 |
| Av   | ant la mise au rebut               | 67 |
| Ma   | arques commerciales                | 69 |

ŀ

# PRISE EN MAIN

# Déballage

La boîte de l'appareil photo que vous venez d'acheter devrait aussi contenir les éléments suivants. Si l'un des éléments est manquant ou abîmé, contactez votre revendeur.

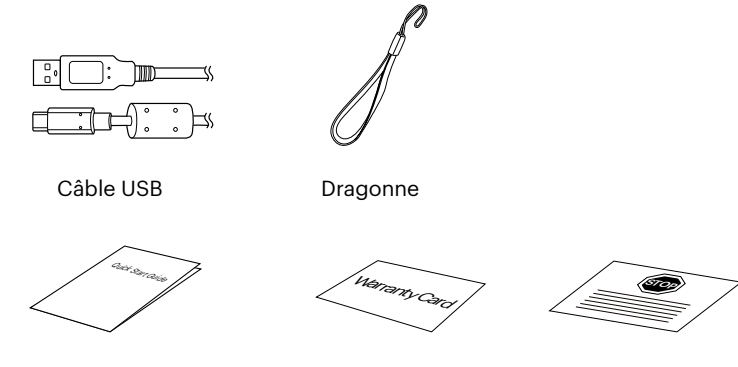

Guide de démarrage rapide

Carte de garantie

Carte de services

#### Nom de chaque partie

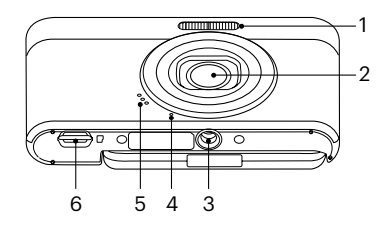

9

10

11

12

13

14

Vovant

Déclencheur

[C] Bouton C/Menu

Bouton de zoom

vidéo rapide

OFillet de courroie

Bouton d'enregistrement

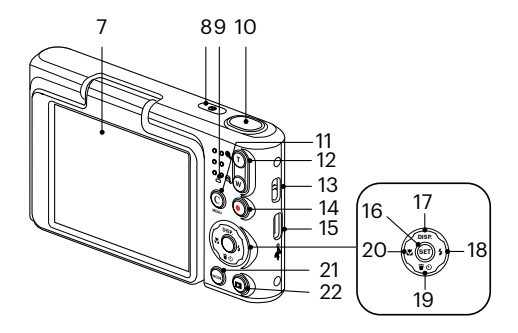

- 1 Flash
- 2 Objectif
- 3 Embase filetée de trépied
- 4 Micro
- 5 Haut-parleur
- 6 Port microSD
- 7 Inclinaison de l'écran LCD 15 Port USB-C
- 8 Bouton d'alimentation 16 Bouton SET

- 17 [ A DISP. ] Bouton Disp (Affich)/Bouton Haut
- 18 [ > 5] Bouton Flash/Bouton Droite
- 19 [▼〒�)] Bouton Supprimer/Bouton Retardateur/Bouton Bas
- 20 [ 📲 ] Bouton Macro/Bouton Gauche
- 21 Bouton Mode
- 22 Bouton Lecture

#### **Charger la batterie**

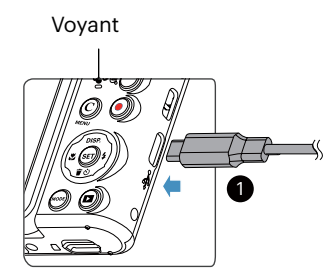

Chargez le l'appareil photo en connectant la borne numérique du l'appareil photo à un adaptateur secteur(vendu séparément).

Une fois la charge commencée, le voyant lumineux devient orange.

Le voyant lumineux s'éteint une fois que la charge est terminée.

Pour avoir un autonomie batterie maximale, rechargez la batterie au moins pendant 4 heures la première fois.

- Le l'appareil photo n'est pas complètement chargé lorsque vous le recevez. Chargez la batterie avant utilisation.
- Chargez le l'appareil photo le jour où vous comptez l'utiliser ou la veille. La batterie intégrée perd progressivement sa charge, même si elle n'est pas utilisée.
- Le temps nécessaire pour charger la batterie varie considérablement selon la température ambiante et l'autonomie restante de la batterie.
- Veuillez utiliser un adaptateur secteur ayant une tension de sortie/courant: 5V CC/1,0 A ou plus.
- Pour préserver les performances optimales de la batterie, il est recommandé de la recharger régulièrement, notamment tous les six mois si l'appareil n'est pas utilisé.

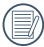

Lorsque l'appareil est éteint, vous pouvez également connecter l'appareil à votre PC à l'aide du câble USB pour charger la batterie.

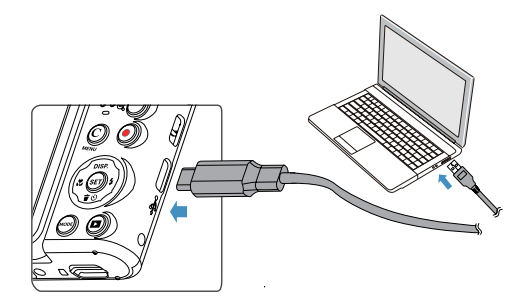

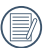

Veuillez recharger la batterie sous la temperature de 0-40 a l'interieur.

## Insertion des cartes mémoire microSD/microSDHC

Insérez la carte mémoire microSD/microSDHC (max. 32 Go) dans l'emplacement de la carte mémoire comme indiqué dans le schéma ci-dessous.

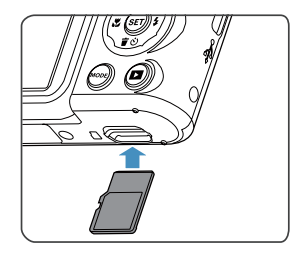

- La carte mémoire (microSD/microSDHC) optionnelle n'est pas incluse dans l'emballage du produit. Elle doit être achetée séparément. S'il vous plaît utiliser une carte mémoire d'origine qui est Classe 10 ou plus supérieure et a une capacité de 4 GB à 32 GB.
- Pour retirer votre carte mémoire, ouvrez le couvercle de la batterie, appuyez doucement sur la carte mémoire pour l'éjecter, et retirez-la lentement.
- Si un message d'erreur lié à la carte apparaît dans le viseur, retirez et réinsérez la carte. Si l'erreur persiste, utilisez une autre carte.

# Écran LCD inclinable (mouvement d'environ 180°)

LCD est logé dans le corps de la caméra. Vous pouvez suivre les directions indiquées cidessous pour le déplacer, au besoin:

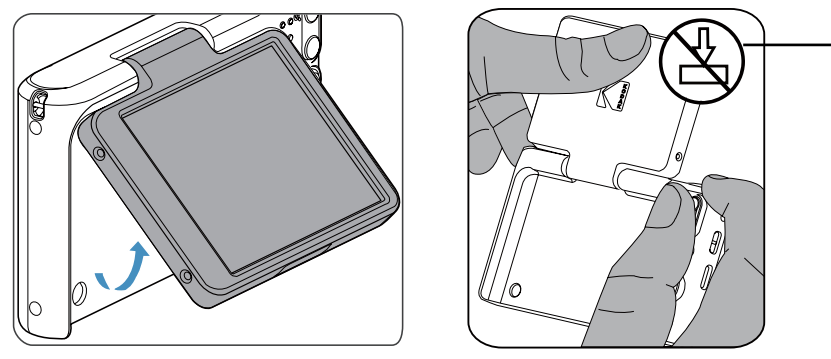

Soyez prudent lors de l'ouverture de l'écran LCD. Relevezle doucement pour l'ouvrir et rabaissezle pour le refermer.

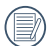

Manipulez l'écran LCD inclinable avec précaution lors de son ouverture ou de sa fermeture. Une force excessive ou une extension au-delà de l'angle maximal (environ 180°) pourrait entraîner des dommages irréversibles et annuler la garantie de l'appareil.

# Allumer et éteindre

Appuyez sur le bouton marche pour allumer l'appareil photo. Pour éteindre l'appareil photo, appuyez de nouveau sur le bouton marche.

#### Appuyez simultanément sur les boutons < et < ② > pour redémarrer l'appareil photo.

Curseur d'alimentation

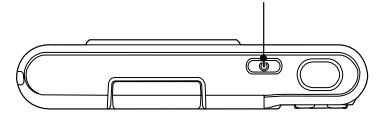

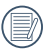

Lorsque l'appareil est éteint, appuyez et maintenez () enfoncé le bouton Lecture pour allumer et passer en mode lecture.

### **Comment prendre des photos**

- 1. Tenez l'appareil à deux mains, ne pas bloquer le flash et l'objectif avec les doigts.
- 2. Dirigez l'appareil photo à l'objet et cadrer avec l'écran LCD.
- 3. Utiliser le bouton de zooming pour sélectionner les positions tele ou Large pour zoomer en avant ou en arrière sur votre sujet.
- 4. Appuyez sur le déclencheur à moitié pour faire le point. Lorsque le cadre de mise au point devient vert, appuyez à fond sur le déclencheur pour terminer la prise de vue.

### Régler votre langue, Date/Heure

#### Réglez votre langue, et Date/Heure dès la première mise sous tension

- 1. Lorsque vous allumez l'appareil photo pour la première fois, l'écran de sélection de la langue apparaît.
- 3. Une fois que vous avez appuyé sur le bouton 🗊 pour confirmer la sélection, l'écran de réglage de la date et de l'heure apparaît.
- 4. Appuyez sur les boutons [ ◀♥ ]/[ ▶ \$ ] pour sélectionner le bloc à régler: L'heure et la date s'affichent sous la forme YYYY.MM.DD/HH:MM.
- 6. Appuyez sur le bouton 🗊 pour confirmer le réglage de l'heure et l'écran de prise de vue s'affiche.

#### Réinitialiser votre langue

Après avoir choisi votre langue la première fois, suivez les instructions ci-dessous pour réinitialiser votre langue.

- 1. Appuyez sur le bouton 💭 , appuyez sur les boutons [ ▲ DISP. ]/[ ▼ 〒 ③ ] pour sélectionner 🚍 , et appuyez sur le bouton 🗊 pour accéder au menu.
- 2. Appuyez sur les boutons [▲ DISP. ]/[▼चॐ] pour sélectionner , et appuyez sur le bouton /[▶\$] pour accéder au menu.

- 5. Appuyez sur le bouton 🔘 et l'écran de prise de vue apparaît.

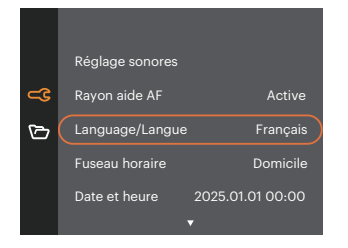

| Languag | ge/Langue |
|---------|-----------|
| 繁體中文    | Español   |
| 简体中文    | Português |
| 日本語     | Italiano  |
| 한국어     | Deutsch   |
| English | Русский   |
|         | Svenska   |
|         |           |

#### **Resetting Date/Time**

After you set your Date/Time for the first time, follow the instructions below to reset date and time.

- 1. Appuyez sur le bouton , appuyez sur les boutons [▲ DISP.]/[▼≢♡] pour sélectionner ), et appuyez sur le bouton () pour accéder au menu.
- 3. Appuyez sur les boutons [▲ DISP. ]/[▼♥♥♡] pour sélectionner [Date et heure], et appuyez sur le bouton (☞)/[▶↓] pour accéder au menu.

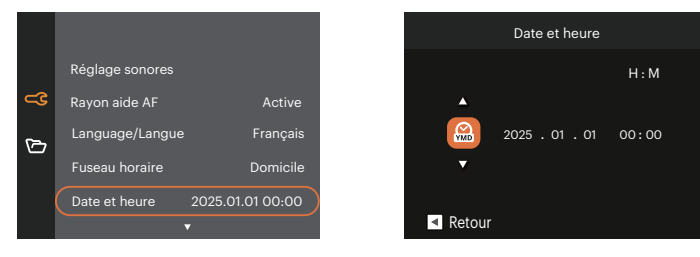

- 4. Appuyez sur les boutons [ ◀戰 ]/[ ▶ ] pour sélectionner le bloc à régler: L'heure et la date s'affichent sous la forme YYYY.MM.DD/HH:MM.
- 5. Appuyez sur les boutons [▲ DISP. ]/[▼〒♡] pour choisir la valeur du bloc sélectionné. Après avoir terminé vos réglages, appuyez sur le bouton ⊕ pour confirmer.
- 6. Appuyez sur le bouton (C) et l'écran de prise de vue apparaît.

# **APERÇU DES DIFFÉRENTS MODES**

# Paramètre d'affichage

Appuyez sur le bouton [ A DISP. ] pour afficher les réglages : écran par défaut, écran avec grille de cadre, et écran vide.

L' écran par défaut affiche les paramètres actuels.

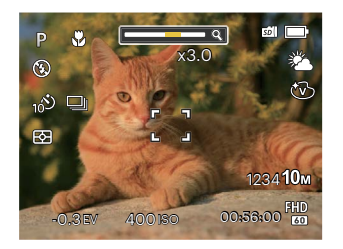

L'écran vide n'affiche aucune information.

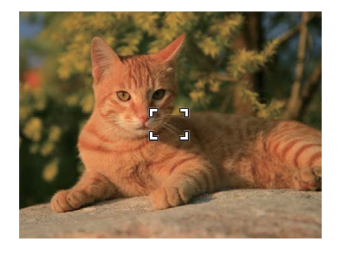

L'écran avec grille de cadre affiche les paramètres actuels.

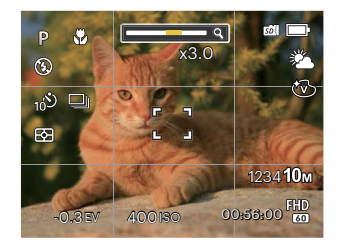

### Affichage de l'écran LCD

#### Aperçu des icônes de l'écran en mode de prise de vue photo

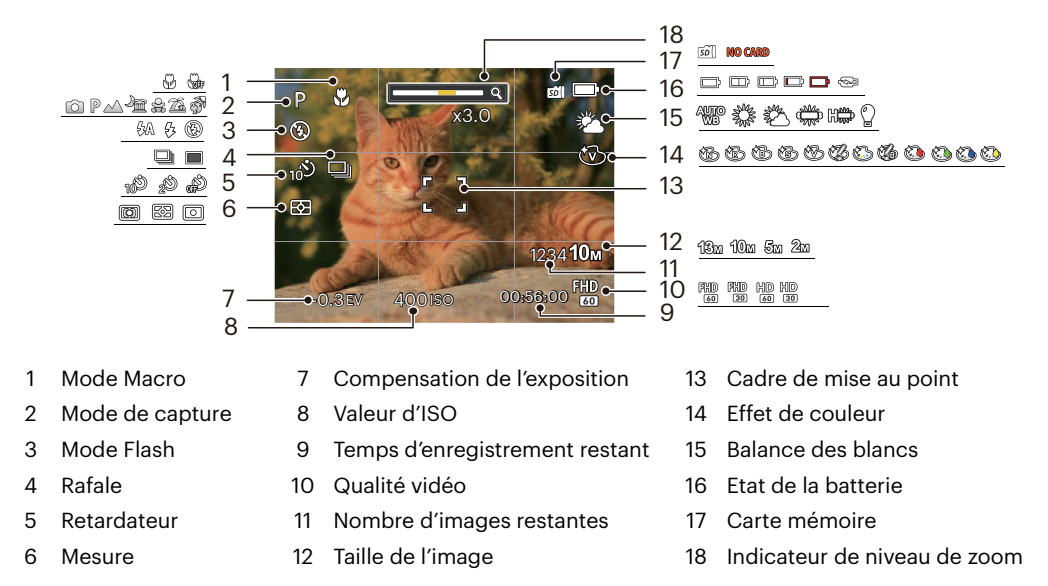

#### Aperçu des icônes de l'écran en mode de capture vidéo

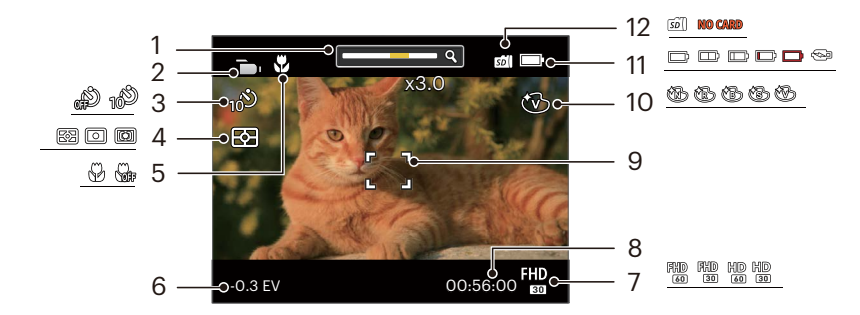

- 1 Indicateur de niveau de zoom 5
- 2 Mode film
- 3 Retardateur
- 4 Mesure

- 5 Mode Macro
- 6 Compensation de l'exposition
- 7 Qualité vidéo
- 8 Temps d'enregistrement restant

- 9 Cadre de mise au point
- 10 Effet de couleur
- 11 Etat de la batterie
- 12 Carte mémoire

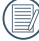

Le zoom numérique peut être ajusté à 4x .

#### Aperçu des icônes de l'écran en mode lecture

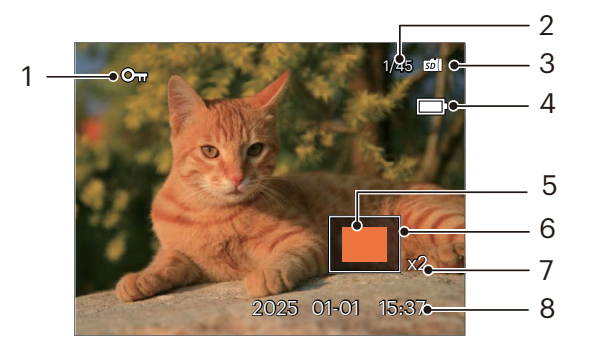

- 1 Icône Protection de fichier
- 2 Espace mémoire (indiquant le nombre actuel de photos et le nombre total de photos)
- 3 Carte mémoire
- 4 Etat de la batterie

- 5 Zone de concentration du Zoom
- 6 Champ total de l'image
- 7 Valeur du Zoom
- 8 Date de prise de vue

## Utilisation du bouton Mode

L'appareil photo de offre un bouton mode en très pratique qui vous permet de passer d'un mode à l'autre aisément. Appuyez sur le bouton mode en et utilisez les boutons [ **4**, ]/[ **5**] pour faire défiler les les options. Appuyez sur le bouton en pour le sélectionner.

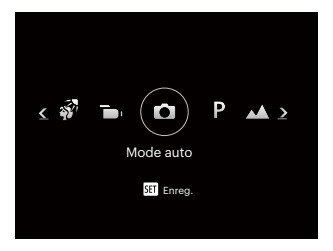

#### Mode auto 🙆

Le mode Auto est le mode le plus facile à utiliser pour prendre des photos. Dans ce mode, l'appareil optimise automatiquement les paramètres pour des photos de meilleure qualité.

#### Programme AE P

L'utilisateur peut changer la valeur ISO et EV selon les préférences personnelles.

#### Paysage 🔨

Reproduction éclatante du vert et du bleu.

#### Paysage de nuit 🚈

Scènes de nuit. Trépied recommandé.

# Enfants 🔗

Flash éteint pour eviter de pertuber les sujets. Il est approprié pour prendre des photos d'enfants.

# Plage 🖾

Idéal pour capturer des scènes avec un fort ensoleillement.

# Portrait en contre-jour 🚮

Lorsque le soleil ou toute autre source de lumière se situe derrière vous, règle automatiquement l'exposition pour produire de bonnes images.

# Mode film 问

Utilisez ce mode pour faire des enregistrements vidéo.

# **OPÉRATIONS DE BASE**

# Utilisation du zoom

Quand vous prenez une photo, appuyez sur le bouton zoom pour faire le zoom.

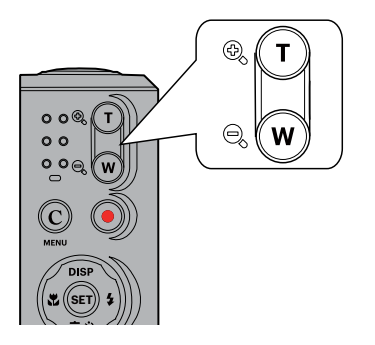

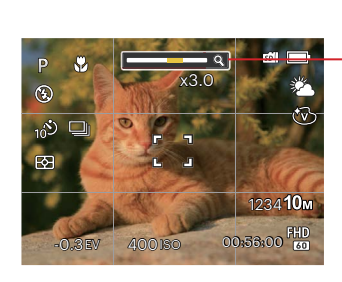

Indicateur de niveau de zoom

### Mode macro

Le mode macro permet de prendre des photos de petits objets ou en étant très rapproché du sujet. Il est alors possible de prendre des photos en étant très près du sujet.

1. Appuyez sur le bouton [ 🚓 ] pour entrer dans le menu de macro.

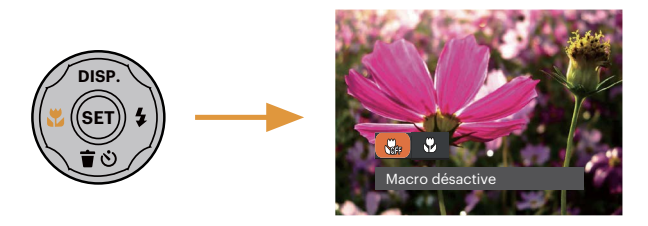

- 2. Appuyez sur les boutons [ 🚓 ]/[ ► 🕏 ] pour sélectionner parmi les 2 modes suivants :
  - Macro désactive
    Choisissez cette option pour désactiver le mode macro.
  - Macro active
    Sélectionnez ce mode pour faire la mise au point sur des objets situées à 8 cm de l'objectif.
- 3. Appuyez sur le bouton 🗊 pour valider les réglages et quitter le menu.

#### Paramètres du retardateur

L'utilisation de cette fonction permet la prise des photos à un temps fixe. L'appareil photo peut être réglée à prendre une photo automatiquement apres 2sec, 10sec.

1. Appuyez sur le bouton [ ▼言心 ] pour entrer dans le menu du retardateur.

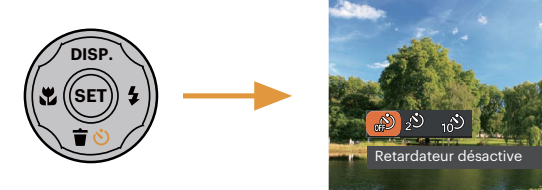

- 2. Appuyez sur les boutons [ 🚓 ]/[ ► 🕏 ] pour sélectionner parmi les 3 modes suivants :
  - Retardateur désactive Désactiver le retardateur.
  - Retardateur 2sec Une seule photo est prise, 2 secondes après l'appui sur le déclencheur.
  - Retardateur 10sec
    Une seule photo est prise, 10 secondes après l'appui sur le déclencheur.
- 3. Appuyez sur le bouton 🗊 pour valider les réglages et quitter le menu.

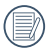

Lorsque vous activez le retardateur, appuyer sur l'obturateur ou le bouton [ ▼ † ♂ ] peut désactiver le retardateur et revenir à l'écran de prise de vue, et garder le réglage du retardateur.

# Sortie du flash

Le flash fournit une lumière supplémentaire pour la scène . Le flash est généralement utilisé lorsque la prise de vue est contre la lumière pour accentuer l'objet ; il est également approprié pour la mesure et la prise de vue dans les scènes sombres pour améliorer l'exposition.

1. Appuyez sur le bouton [ > 5] pour entrer dans le menu de réglages du flash.

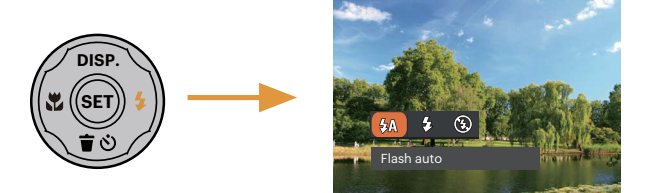

2. Appuyez sur les boutons [ 🚓 ]/[ ► 🛊 ] pour sélectionner parmi les 3 modes suivants :

Flash auto

- CAL Le flash de l'appareil photo se déclenche automatiquement en fonction des conditions courantes d'éclairage.
- ГД Flash forcé
- 7 Le flash se déclanche a chaque prise de photos.
  - Arrêt forcé
- Le flash ne se déclenche jamais.
- 3. Appuyez sur le bouton 🗊 pour valider les réglages et quitter le menu.

# Paramètres EV

Le menu de la fonction EV de l'appareil est doté de nombreuses fonctions, telles que l'ajustement EV, ISO etc. Le réglage approprié de la fonction peut vous permettre d'obtenir de meilleures photos.

Suivez les étapes suivantes pour effectuer le réglage:

- 1. Appuyez sur le bouton 🗊 pour afficher l'écran de réglages.
- 2. Appuyez sur les boutons [ 📲 ]/[ ► 🗲 ] pour sélectionner les options de réglage.

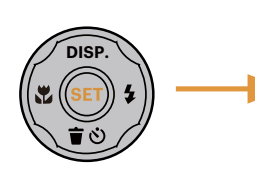

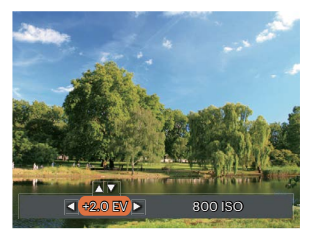

- 4. Appuyez sur le bouton 🗊 pour terminer le réglage et accéder à l'écran de prise de vue.

#### **Compensation de l'exposition**

Réglez la luminosité de l'image. Au cas où il existe un contraste très élevé entre l'objet photographié et l'arrière-plan, la luminosité de l'image peut être réglée correctement.

La gamme ajustable de la valeur de l'exposition est à partir de EV -2.0 à EV+2.0.

#### ISO

La fonction ISO vous permet de régler la sensibilité du capteur de la caméra à partir de la luminosité de la scène. Pour améliorer le résultat dans des environnements sombres, la vitesse ISO doit être élevée. Par contre, dans des conditions de forte luminosité, la vitesse ISO doit être plus basse.

Les images avec un ISO plus élevé auront naturellement un bruit plus élevés que celles avec un ISO faible. L'option de ISO comprend automatique, 100, 200, 400, 800 et 1600.

Les éléments qui peuvent être réglés en mode de O  $\mathbb{P}$   $\bigtriangleup$   $\stackrel{}{\simeq}$   $\stackrel{}{\simeq}$   $\stackrel{}{\simeq}$   $\stackrel{}{\Rightarrow}$   $\stackrel{}{\simeq}$   $\stackrel{}{\Rightarrow}$   $\stackrel{}{\Rightarrow}$   $\stackrel{}{\to}$   $\stackrel{}{\to}$ 

| Éléments<br>Mode                                                                                                    | Ð | <u>م</u> | \$A | EV | ISO |
|----------------------------------------------------------------------------------------------------|---|----------|-----|----|-----|
| Ó                                                                                                    | 0 | 0        | 0   | Х  | Х   |
| P                                                                                                    | 0 | 0        | 0   | 0  | 0   |
| $\bigtriangleup$                                                                                                    | Х | 0        | Х   | 0  | 0   |
| <u>A</u>                                                                                                    | Х | 0        | 0   | 0  | 0   |
| - Sta                                                                                                    | Х | 0        | Х   | Х  | Х   |
| 2                                                                                                    | х | 0        | 0   | х  | Х   |
| - AND - AND | Х | 0        | 0   | Х  | Х   |
|                                                                                                    | 0 | 0        | Х   | 0  | -   |

#### Utilisation de l'enregistrement rapide

En mode de prise de vue, appuyez sur le bouton de raccourci Enregistrement ) pour accéder directement au mode d'enregistrement et enregistrer.

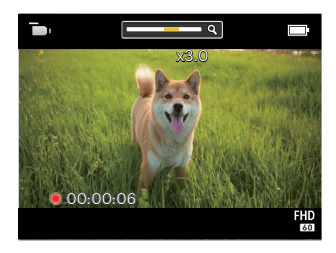

Apres l'enregistrement, appuyez sur le bouton () ou à nouveau sur le déclencheur, vous pouvez ainsi sauvegarder la vidéo et retourner à l'écran de prise de vue.

# LECTURE

# Regarder les photos et les clips vidéo

Pour regarder vos photos et clips vidéo sur l'écran LCD:

- 1. En appuyant sur le bouton 回 , la dernière prise photo ou vidéo s'affiche à l'écran LCD.
- 2. Utilisez les boutons [ <: ]/[ > ; ] pour naviguer dans les photos ou clips vidéo sur la mémoire interne ou la carte mémoire.
- 3. Pour jouer un clip vidéo, appuyez sur le bouton pour aller au mode de lecture vidéo.

Un guide de fonctionnement apparaît sur l'écran lors de la lecture d'une vidéo. Appuyez sur les boutons pour exécuter les fonctions correspondantes.

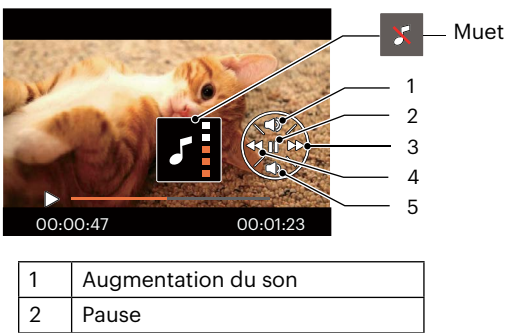

- 3 Avance rapide
- 4 Retour rapide
- 5 Diminution du son

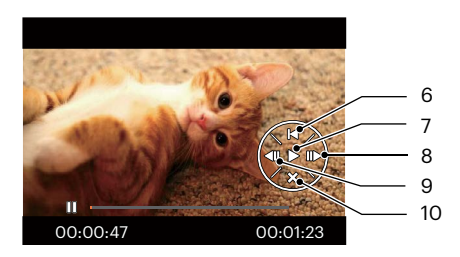

| 6  | Retour au début de la vidéo |
|----|-----------------------------|
| 7  | Lecture                     |
| 8  | Avance lecture vidéo        |
| 9  | Retour lecture vidéo        |
| 10 | Annulation lecture          |

# Vue en réduction

Quand le mode Lecture, presser le bouton zoom ( **Q W**) pour exposer les ongles des photos et vidéos dans l'écran.

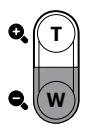

- 1. Utilisez la bouton du zoom pour basculer entre les miniatures 3 x 3.
- 2. Lorsque une vignette 3 x 3 est affichée, appuyez sur boutons de navigation pour sélectionner une image ou un clip vidéo à regarder.

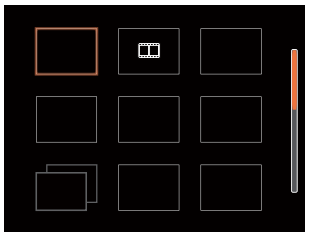

3. Appuyez sur les boutons de navigation pour sélectionner une image ou un clip vidéo à regarder et appuyez sur le bouton 📾 pour le restaurer à sa taille initiale.

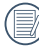

Si l'indicateur 🛄 apparaît sur l'écran, c'est qu'un fichier vidéo est lu.

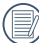

Appuyez sur le bouton 🔄 pour rétablir un icône de prévisualisation à sa taille d'image originale.

# Utilisation du zoom sur les images déjà prises (images fixes seulement)

Lors de la lecture de photos, vous pouvez aussi utiliser le boutons de zoom pour agrandir les photos de 2 à 4 fois.

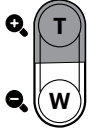

- 1. Appuyez sur les boutons [ ◀♥ ]/[ ►↓ ] pour sélectionner une image à zoomer.
- 2. Presser le bouton zoom ( **O**, **T**) pour faire le zoom.
- 3. Le coin droit inférieur de l'écran affichera le nombre de fois et la zone d'utilisation du zoom de photos.

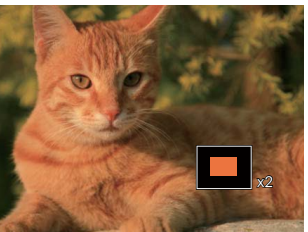

- 4. Appuyez sur les boutons [▲ DISP. ]/[▼〒☉]/[▲♥]/[►\$] pour naviguer et sélectionner une partie de l'image à zoomer.
- 5. Appuyez sur le bouton 🗊 pour retourner la photo a sa taille d'origine.

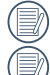

) Les vidéos ne peuvent pas être agrandir.

Remarque : l'écran LCD de cet appareil photo n'est capable d'afficher qu'une fraction des détails et de la résolution du fichier photo ou vidéo réel. Une fois les photos/vidéos téléchargées sur votre ordinateur, vous verrez la pleine résolution du fichier photo/vidéo capturé.

# Suppression de photos et de vidéo

- 1. Appuyez sur le bouton 🗩 pour passer au mode de lecture.
- 2. Appuyez sur les boutons [ < ] /[ > 5] pour sélectionner les photos et vidéos à supprimer.
- 3. Appuyez sur le bouton [ ▼ 🕆 🕉 ] et l'écran de suppression s'affiche.

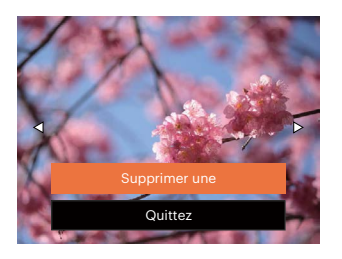

4. Appuyez sur les boutons [▲ DISP. ]/[▼ 章 ③ ] pour sélectionner [Supprimer une] ou [Quittez], et appuyez sur le bouton () pour confirmer.

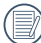

Les photos/clips vidéo effacés ne pourront pas être récupérées.

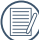

Veuillez consulter la page 49 pour les instructions concernant les options du menu supprimer.

# **UTILISATION DES MENUS**

# **Menu Photo**

Mode: 🙆 🖗 🗠 🚈 🔮 🚈 💞

- 1. En mode de prise de vue photo, appuyez sur le bouton 🔘 pour entrer dans le menu de prise de vue photo.
- 3. Appuyez sur les boutons [ ◀☎ ]/[ ▶♀ ] pour sélectionner le menu de prise de vue à régler, et appuyez sur le bouton @ pour confirmer.

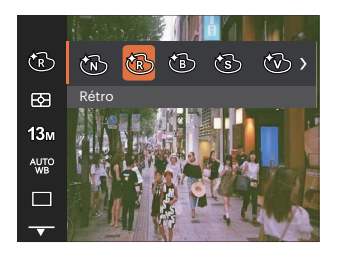

# Effet de couleur 🔞

La fonction de paramètre de couleur de l'image permet à l'utilisateur de sélectionner différents effets de couleur.

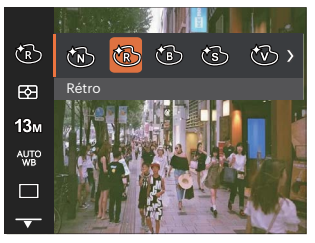

- Normale
- Rétro
- Noir et blanc
- Sépia
- Éclatante

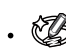

Cravon de couleur

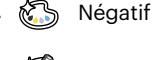

E

- Croquis
  - Couleur rouge partielle
  - Couleur verte partielle
  - Couleur bleue partielle

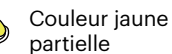

AUTO

#### Mesure expo (métrage de l'exposition)

Utilisez ce paramètre pour choisir la taille de la "cible" dans le champ visuel de la caméra.

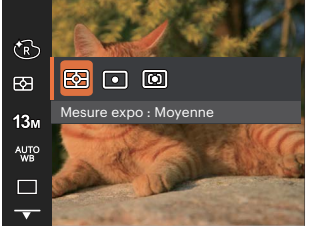

- Moyenne Choisit automatiquement le compteur central et périphérique pour calculer la valeur correcte de la mesure par le poids.
- Spot La taille Spot focalise sur une petite zone au centre du champ visuel de la caméra
  - Cent. Pond. La taille Intermédiaire couvre une zone légèrement plus grande au centre du champ visuel de la caméra.

#### Taille de l'image 13m

Le réglage de la taille est lié à la résolution des photos, en pixels. Une photo avec une plus haute résolution peut être imprimée en grand format sans subir de dégradation.

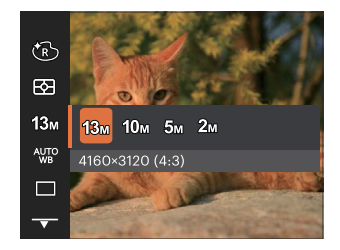

- 13м: 4160 x 3120 (4:3)
- 10м: 4160 x 2340 (16:9)
- 5м: 2592 х 1944 (4:3)
- 2м: 1920 x 1080 (16:9)

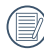

La qualité de l'image augmente avec le nombre de pixels. En revanche, vous pourrez prendre plus de photos avec votre carte mémoire si le nombre de pixels est bas.

#### Paramètres de balance des blancs 🆓

La balance des blancs permet à l'utilisateur d'ajuster la température des couleurs en fonction des conditions de luminosité afin de garantir une restitution optimale des couleurs.

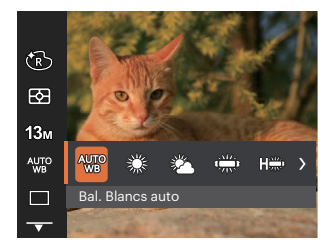

- Auto Bal. Blancs auto
- 🖧 Lumière du jour
- . 😤 Nuageux
- . 👾 Fluorescent
- CWF fluorescent
  - 🖞 Incandescent

#### Rafale 🔳

Utilisez ce paramètre pour prendre des photos en rafale. Apres la sélection, appuyez a fond sur le déclencheur pour prendre des photos en rafale.

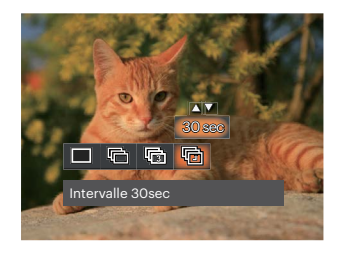

- Simple
- 🔲 Rafale

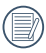

Le flash ne marche pas dans la prise de vue continue, pour permettre de prendre des photos aussi rapidement que possible.

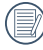

Maintenez enfoncé le bouton de l'obturateur pour démarrer la prise de vue en continu.

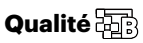

Le réglage de Qualité peut être utilisé pour ajuster le taux de compression des images.

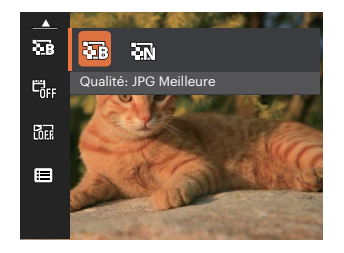

• 🔤 Meilleure

13M Taille de fichier moyenne: 1.45MB

• 🔠 Normale

13M Taille de fichier moyenne: 1.11MB

### Impression date

Inclut un timbre de date/heure sur la photo.

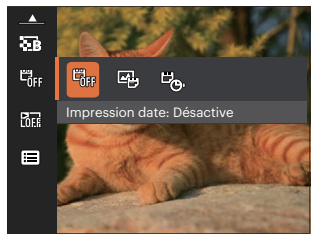

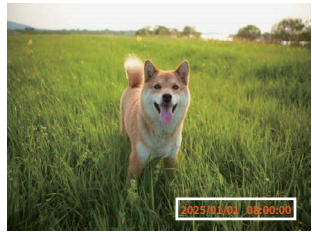

- 🛱 Désactive
- 🛱 Date
- 🖾 Date/Heure

# Visualisation rapide

Cette option permet de revoir rapidement des photos immédiatement après leur prise. Chaque photo est affichée sur l'écran LCD en fonction du temps sélectionné.

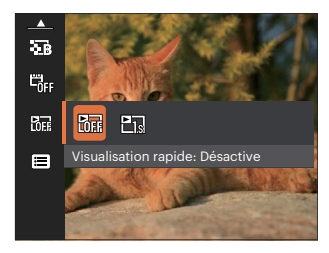

- Visualisation rapide: Désactive
- Es Visualisation rapide: 1 sec

# Menu de réglages de prise de vue photo 🚭

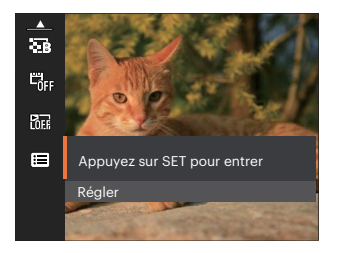

Appuyez sur le bouton 🗊 pour accéder au menu.

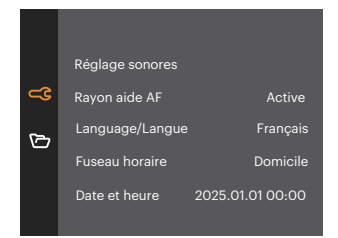

# Menu Film

Mode: 🛅

Appuyez sur , sélectionnez le mode te appuyez sur le bouton pour entrer dans le menu Film.

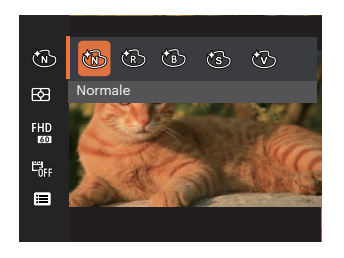

- Appuyez sur les boutons [▲ DISP. ]/[▼ 章 ひ ] pour sélectionner le menu Film à régler.
- Appuyez sur les boutons [ ◀값 ]/[ ▶ 5] pour sélectionner le menu Film à régler et appuyez sur le bouton () pour confirmer.

# Effet de couleur 🕅

La fonction de paramètre de couleur de l'image permet à l'utilisateur de sélectionner différents effets de couleur.

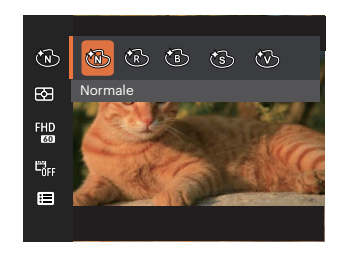

- 🕅 Normale
- 🔞 Rétro
  - 🚯 Noir et blanc
- 🔞 Sépia
- 🛞 Éclatante

#### Mesure expo (métrage de l'exposition) 🖾

Utilisez ce paramètre pour choisir la taille de la "cible" dans le champ visuel de la caméra.

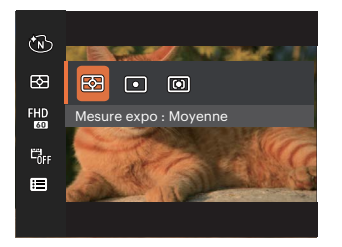

- Moyenne Choisit automatiquement le compteur central et périphérique pour calculer la valeur correcte de la mesure par le poids.
- Spot La taille Spot focalise sur une petite zone au centre du champ visuel de la caméra.
- Cent. Pond. La taille Intermédiaire couvre une zone légèrement plus grande au centre du champ visuel de la caméra.

# Qualité vidéo 👫

Réglez la résolution de l'image utilisée pendant l'enregistrement vidéo.

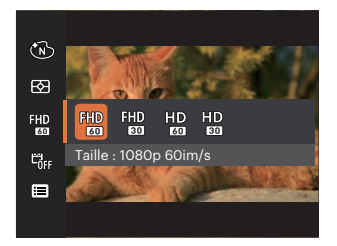

La vitesse nécessaire de la carte SD pour l'écriture et la lecture des données HD est ainsi:

| No. | Pixel de l'image | Cadre | Recomman-dation | Durée d'enregistrement (32GB) Environ |
|-----|------------------|-------|-----------------|---------------------------------------|
| 1   | 1920 x 1080 *    | 60    | Class 10        | 249 Minutes                           |
| 2   | 1920 x 1080 *    | 30    | Class 10        | 396 Minutes                           |
| З   | 1280 x 720       | 60    | Class 10        | 547 Minutes                           |
| 4   | 1280 x 720       | 30    | Class 10        | 973 Minutes                           |

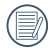

\* La durée d'enregistrement maximale est de 29 minutes en une fois.

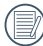

L'enregistrement en HD peut créer le chauffement de l'appareil photo. Ceci est normal.

### Impression date

Inclut un timbre de date/heure sur la Film.

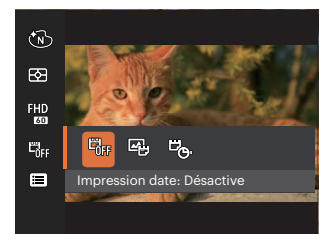

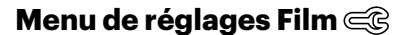

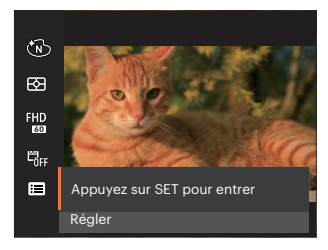

#### Appuyez sur le bouton 🗊 pour accéder au menu.

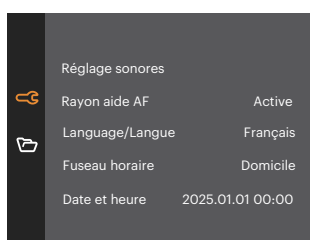

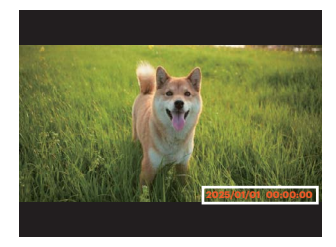

- 📆 Désactive
- 🛱 Date
- 🖳 Date/Heure

|           | Modes de prises de photos |   |        |   |   |    |       |   |
|-----------|---------------------------|---|--------|---|---|----|-------|---|
| Options   | Ó                         | P | $\sim$ |   | 6 | 20 | - A A |   |
| Ŵ         | 0                         | 0 | 0      | х | 0 | Х  | Х     | 0 |
| 53        | 0                         | 0 | 0      | 0 | 0 | 0  | 0     | 0 |
| 13m       | 0                         | 0 | 0      | 0 | 0 | 0  | 0     | х |
| FXD<br>60 | Х                         | Х | Х      | Х | х | Х  | Х     | 0 |
| AVIO      | х                         | 0 | 0      | Х | Х | х  | Х     | х |
|           | 0                         | 0 | x      | х | О | 0  | х     | Х |
|           | 0                         | 0 | 0      | 0 | 0 | 0  | 0     | - |
| ÖF        | О                         | О | 0      | 0 | 0 | О  | О     | 0 |
|           | 0                         | 0 | 0      | 0 | 0 | 0  | 0     | Х |
|           | 0                         | 0 | 0      | 0 | 0 | 0  | 0     | 0 |

#### • Menu de prise de photos du mode de prise de photos (O: optionnel X: Non optionnel)

# **Menu Lecture**

Mode:

 Appuyez sur le bouton pour afficher l'écran de lecture, et appuyez sur le bouton pour accéder au menu.

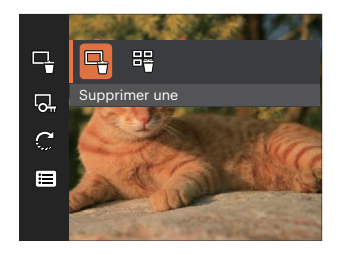

- 2. Appuyez sur le bouton [▲ DISP. ]/[▼♥♥♥] pour sélectionner la lecture à régler, et appuyez sur le bouton ☞ pour y accéder.
- Appuyez sur les boutons [▲ DISP. ]/[▼♥♥♡] ou [◀♥]/[▶♥] pour sélectionner une option et appuyez sur le bouton (☞) pour confirmer.

# Supprimer 🖳

Vous pouvez supprimer un ou tous les fichiers photo / vidéo.

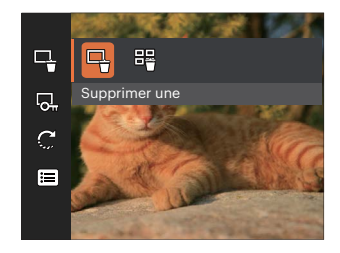

- Supprimer une: Vous pouvez supprimer un ou tous les fichiers photo / vidéo.
- Supprimer tous: Delete all photos or videos.

| - N |   |
|-----|---|
|     |   |
|     | - |
|     |   |

L'indicateur "🕞 " signifie qu'un fichier est protégé. La protection de fichier doit être enlevée avant de pouvoir supprimer le fichier.

|     | $\sim$ |
|-----|--------|
|     |        |
| 1   |        |
|     | = //1  |
| ١.  |        |
| · \ |        |
|     | ~      |
|     | $\sim$ |
|     |        |

Les fichiers supprimés seront supprimés définitivement II ne sera pas possible de récupérer ou de récupérer.

# Protéger 🖳

Pour éviter toute suppression accidentelle de photo ou de vidéo, utilisez ce réglage pour verrouiller un fichier ou tous les fichiers.

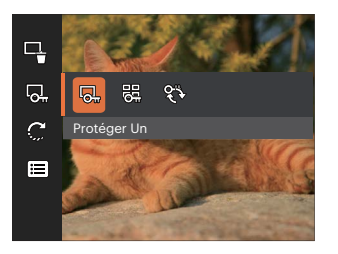

- Protéger Un: Verrouille la photo ou la vidéo sélectionnée si elle n'est pas protégée; déverrouille la photo ou la vidéo sélectionnée si elle est protégée.
- Protéger tous: Verrouille toutes les photos ou vidéos.
- 🛞 Réinitialiser: Annule le verrouillage de toutes les photos ou vidéos.

# Pivotez 💭

Ce paramètre vous permet de faire pivoter la photo dans un certain sens.

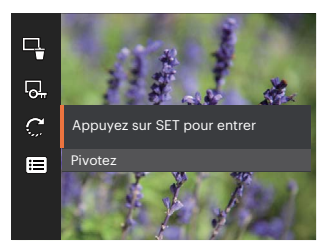

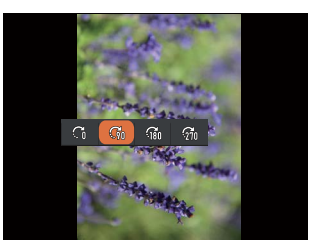

- 💭 Position originale
- $\mathbb{G}_{\mathbb{M}}$  Faites pivoter la position d'origine à 90°
  - Faites pivoter la position d'origine à 180°
- Faites pivoter la position d'origine à 270°

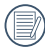

Les les vidéos ne peuvent être pivotées.

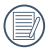

Le fichier modifié remplacera l'original.

#### Menu de réglages Lecture 🚭

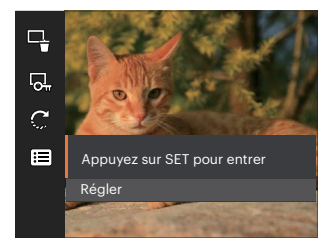

Appuyez sur le bouton 🗊 pour accéder au menu.

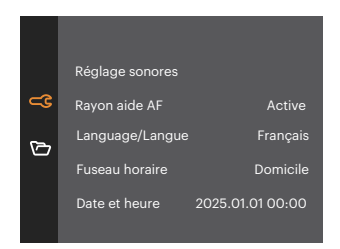

# Réglages généralité 🚭

Mode: 🙆 Р 🛆 🚈 🔮 🖾 🖗 🕞 🕨

- Appuyez sur le bouton (), appuyez sur les boutons [▲ DISP. ]/[▼▼♥♡] pour sélectionner (), et appuyez sur le bouton () pour accéder au menu.
- Appuyez sur les boutons [▲ DISP. ]/[▼ ♥ ♡] pour sélectionner (), et appuyez sur le bouton () ▶ ♥ ] pour accéder au menu.

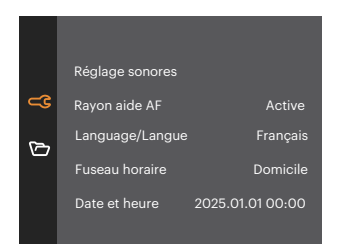

- Appuyez sur les boutons [▲ DISP. ]/[▼▼♡] sélectionner l'élément à régler, et appuyez sur le bouton ☞ / [▶↓] pour accéder au menu.
- 4. Appuyez sur les boutons [▲ DISP. ]/[▼ 章 ひ] ou [ ◄♥ ]/[ ▶ \$ ] sélectionner une option et appuyez sur le bouton ☞ pour confirmer.

#### **Réglage Son**

Avec ce réglage, vous pouvez régler le volume du son.

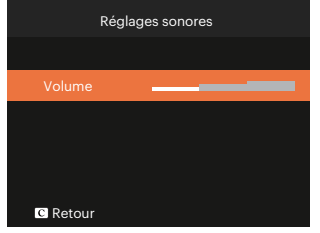

#### **Rayon aide AF**

Dans un environnement plus sombre, la fonction Rayon aide AF peut être activée pour aider la mise au point.

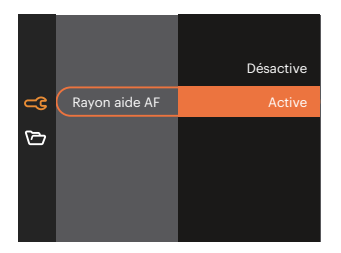

#### Language/Langue

Reportez-vous à la section "Réinitialiser votre langue" à la page 19.

#### **Fuseau horaire**

Le paramètre Heure mondiale est une fonction utile pour vos voyages à l'étranger. Cette fonction vous permet d'afficher l'heure locale sur l'écran LCD lorsque vous êtes à l'étranger.

- Appuyez sur les boutons [▲ DISP. ]/[▼▼♡] choisir les champs du lieu de départ (♠) et de la destination (⊕).
- Appuyez sur les boutons [ ◄♥ ]/[ ▶ \$ ] pour sélectionner une ville sur le même fuseau horaire que celui de ce champs. Appuyez sur le bouton () pour confirmer les réglages.

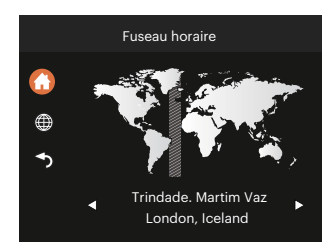

#### **Date et heure**

Reportez-vous à la section "Réinitialiser Date/ Heure" à la page 20.

#### Eco.D'Energie

Cette fonction permet d'économiser de l'énergie pour que la batterie dure aussi longtemps que possible.

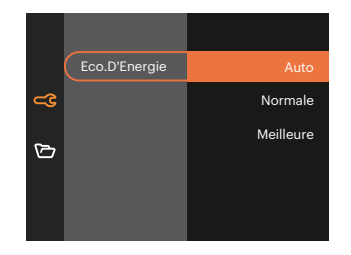

#### Luminosité LCD

Utilisez ce réglage pour régler la luminosité de votre LCD.

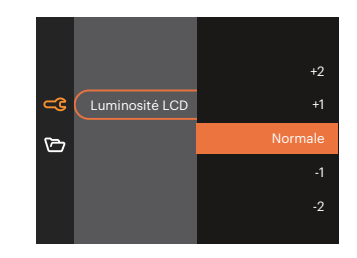

|  | _ | 1 |
|--|---|---|
|  |   |   |
|  |   |   |
|  |   |   |
|  | 4 | r |
|  | ~ |   |
|  |   |   |

Réglage et réglage de l'écran LCD de la caméra Régler la luminosité au minimum peut aider Économisez la vie de la batterie de votre appareil photo Longue vie. Utiliser un écran LCD Le réglage le plus lumineux videra votre batterie Plus vite.

# Réglages de fichiers 🗁

Mode: 🙆 P 🛆 🚈 🝰 🖓 🗁 🔼

- 2. Appuyez sur les boutons [▲ DISP. ]/[▼चॐ] pour sélectionner ?, et appuyez sur le bouton /[▶\$] pour accéder au menu.

|   | Formater      |       |
|---|---------------|-------|
| ⊲ | Nom Fichier   |       |
| ß | Réinitialiser |       |
|   | Version FW    | V1.00 |
|   |               |       |
|   |               |       |

- 3. Appuyez sur les boutons [▲ DISP. ]/[▼〒७] sélectionner l'élément à régler, et appuyez sur le bouton (☞) / [▶ ↓] pour accéder au menu.
- 4. Appuyez sur les boutons [▲ DISP.]/[▼ 章 ॐ ] sélectionner une option et appuyez sur le bouton ☞ pour confirmer.

#### Formater

Remarque: Le formatage vous permet de supprimer tous les contenus de la carte mémoire, y compris les fichiers de photo et de film protégés.

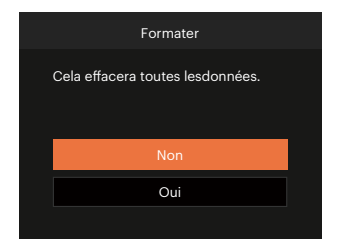

#### **Nom Fichier**

Après chaque capture de photo ou de vidéo, l'appareil photo enregistrera le fichier avec un nom terminant par un numéro de série. Vous pouvez utiliser cet élément pour décider si les fichiers doivent être numérotés en série, ou s'ils doivent commencer par 1 ou s'ils doivent être enregistrés dans un autre dossier de la carte mémoire.

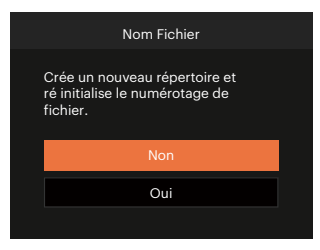

#### Réinitialiser

Utilisez cette option pour réinitialiser tous les paramètres de l'appareil photo sur les réglages d'origine.

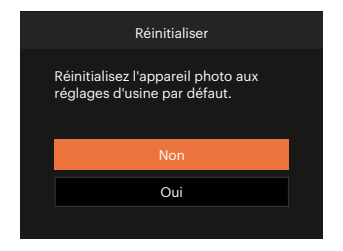

#### **Version FW**

Utilisez cette option pour afficher le numéro de la version du microprogramme de l'appareil photo.

| Version FW          |
|---------------------|
| Ver actuelle: V1.01 |
|                     |
|                     |
|                     |
| Retour              |

Lorsqu'il y a une nouvelle version du firmware sur la carte SD, sélectionnez [Oui] pour mettre à jour.

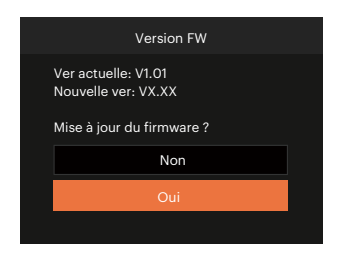

# APPENDICES

# **Caractéristiques techniques**

angle « La conception et les caractéristiques techniques sont sujettes à modification sans préavis. »

| Capteur           | Туре                    | 1/3"BSI CMOS                                      |
|-------------------|-------------------------|---------------------------------------------------|
| d'image           | Pixels effectifs        | 13.00 Mégapixels                                  |
|                   | Longueur focale         | 3.57mm                                            |
|                   | Film équivalent de 35mm | 26mm                                              |
|                   | F nombre                | F2.0                                              |
| Objectif          | Structure de l'objectif | 5 éléments                                        |
|                   | Zoom optique            | Mise au point fixe                                |
|                   | Gamme de focalisation   | Normale: 60cm ~ $\infty$<br>Macro: 8 cm~ $\infty$ |
| Système Autofocus |                         | Autofocus TTL                                     |
| Zoom numérique    |                         | Zoom numérique de 4x                              |

| [                     |                       | (1.0)                                                                                                    | ((0,0))                        |  |  |
|-----------------------|-----------------------|----------------------------------------------------------------------------------------------------|--------------------------------|--|--|
| New los de charle     |                       | (4:3)                                                                                                    | (16:9)                         |  |  |
|                       | image fixe            | 13MP: 4160 × 3120                                                                                         | 10MP: 4160 × 2340              |  |  |
| d'enregistrement      |                       | 5MP: 2592 × 1944                                                                                          | 2MP: 1920 × 1080               |  |  |
|                       | Film                  | 1920 × 1080 (60fps), 1920 × 1080<br>1280 × 720 (30fps)                                                    | ) (30fps), 1280 × 720 (60fps), |  |  |
| Compression de l'ir   | mage                  | Meilleure, Normale                                                                                        | Meilleure, Normale             |  |  |
| Support DCF           |                       | Oui                                                                                                    |                                |  |  |
| Format du fiabiar     | Image fixe            | Exif 2.2 (JPEG)                                                                                           |                                |  |  |
| Format du fichier     | Film                  | Format du film: MOV (Image: H.264), Audio: Linear PCM [Monaural]                                          |                                |  |  |
| Modes de prise de vue |                       | Mode auto, Programme AE, Paysage, Portrait de nuit, Enfants,<br>Plage, Portrait en contre-jour, Mode film |                                |  |  |
|                       | Affichage             | 2.8 pouces (230k pixels)                                                                                  |                                |  |  |
| Affichage LCD         | Réglage<br>de l'angle | Inclinaison (vers le haut, environ 180°)                                                                  |                                |  |  |

| Sensitivité ISO                                 |                 | Auto, ISO100/200/400/800/1600                                                             |  |
|-------------------------------------------------|-----------------|-------------------------------------------------------------------------------------------|--|
| Méthode de mesure de l'exposition               |                 | Moyenne, centre moyennement pondéré, Spot (Fixé au centre du cadre)                       |  |
| Méthode de Contrô                               | de l'exposition | Programme AE                                                                              |  |
| Compensation de l                               | 'exposition     | ± 2 EV par paliers de 1/3                                                                 |  |
| Obturation                                      | Туре            | Obturateur électronique                                                                   |  |
| Obturation                                      | Vitesse         | 1/10000 ~ 2 secondes                                                                      |  |
| Prise de vue contin                             | ue              | Oui                                                                                       |  |
| Madaa da laatura                                |                 | Une seule photo, Index (9 miniatures)                                                     |  |
| Modes de lecture                                |                 | Zoom avant (de 2 à 4 fois)                                                                |  |
| Contrôle de la balance de la couleur<br>blanche |                 | Bal. Blancs auto, Lumière du jour, Nuageux, Fluorescent, CWF<br>fluorescent, Incandescent |  |

|                                                               | Méthode de flash  | Interne                                                                                     |  |
|---------------------------------------------------------------|-------------------|---------------------------------------------------------------------------------------------|--|
| Flash                                                         | Modes Flash       | Flash auto, Flash forcé, Arrêt forcé                                                        |  |
| Média d'enregistrement                                        |                   | Carte microSD/microSDHC (jusqu'au support de 32 GB)<br>[Ne peut pas supporter la carte MMC] |  |
| Support m                                                     | ulti-linguistique | 27 langues                                                                                  |  |
| Jacks                                                         |                   | USB 2.0 (Type-C)                                                                            |  |
| Puissance                                                     |                   | Batterie Li-ion intégrée, 3,7V 700 mAh, chargement dans l'appareil photo                    |  |
| Temps de charge de la batterie                                |                   | Env. 2.5H (Utilisez l'adaptateur secteur et la batterie est épuisée)                        |  |
| Capabilité de la prise de vue<br>(Performance de la batterie) |                   | Env. 200 photos (Basé sur les normes CIPA)<br>Env. 1h30 pour la vidéo (@1080/30fps)         |  |
| Environnement de fonctionnement                               |                   | Température: 0 ~ 40°C, Humidité: 0 ~ 90%                                                    |  |
| Dimensions (L x H x D)                                        |                   | Env. 103 × 60 × 20,3 mm (Basé sur les normes CIPA)                                          |  |
| Poids                                                         |                   | Env. 115g (du corps seulement)                                                              |  |

# Invites et messages d'alerte

| Message                                                                            | Description                                                                                                    | Méthodes de réinitialisation                                                                                            |
|------------------------------------------------------------------------------------|----------------------------------------------------------------------------------------------------|----------------------------------------------------------------------------------------------------|
| Avertissement ! Batterie<br>épuisée.                                               | La batterie de l'appareil est usée. Il<br>s'agit d'un avertissement indiquant que<br>l'appareil va s'éteindre.                                                 | La caméra s'arrête 2 secondes<br>après l'affichage.                                                                     |
| Utilisation d'un trépied<br>conseillée.                                            | Lorsque l'exposition continue est activée,<br>ces messages d'invite s'affichent lorsque<br>l'écran de prise de vue photo est affiché<br>pour la première fois. |                                                                                                    |
| Avertissement ! N'éteignez<br>pas votre appareil photo<br>pendant la mise à jour ! | Le message apparaît durant le<br>processus de mise à jour du firmware.                                                                                         | Le message disparaît après la<br>mise à jour et l'arrêt de l'appareil<br>photo.                                         |
| Échec de la connexion !                                                            | Échec de la connexion à votre PC.                                                                                                    | Le message disparaît en retirant<br>le câble USB pour arrêter la<br>connexion.                                          |
| Veuillez mettre à jour le<br>micrologiciel après la<br>charge complète             | Le firmware ne peut pas être mis à jour<br>lorsque l'alimentation est insuffisante.                                                                            | Un message s'affiche pour<br>déclencher la mise à jour après le<br>chargement complet et le retour à<br>la mise à jour. |

| Message                                 | Description                                                                                                    | Méthodes de réinitialisation                                                                  |
|-----------------------------------------|----------------------------------------------------------------------------------------------------|-----------------------------------------------------------------------------------------------|
| Carte pleine                            | Lorsque vous allumez l'appareil photo<br>ou appuyez sur le déclencheur, l'appareil<br>photo détecte un espace insuffisant sur la<br>carte SD.                                  | Il disparaît après 2 secondes.                                                                |
| Erreur carte                            | Au cours de la mise sous tension, la carte<br>SD peut ne pas être reconnue.                                                                                                    | Il disparaît après 2 secondes.                                                                |
| La carte n'est pas<br>formatée.         | Quand une erreur survient au niveau de<br>la carte SD, le message "Non formatée"<br>apparaît.                                                                                  | Il disparaît 2 secondes plus tard et<br>l'écran Formater est affiché.                         |
| Accès trop lent                         | Quand une carte SD inférieure à une<br>Classe 10 est utilisée pour enregistrer un<br>film HD, la vitesse est plus lente en écriture<br>et l'enregistrement ne se poursuit pas. | Le message disparaît 2 secondes<br>plus tard pour revenir à l'écran de<br>prise de vue photo. |
| Impossible d'écrire sur<br>la carte SD. | La prise de vue photo ou l'enregistrement<br>vidéo s'interrompt de telle sorte que<br>l'enregistrement ne peut pas continuer.                                                  | Le message disparaît 2 secondes<br>plus tard pour revenir à l'écran de<br>prise de vue photo. |

| Message                                       | Description                                                                                                    | Méthodes de réinitialisation                                                                    |
|-----------------------------------------------|----------------------------------------------------------------------------------------------------|-------------------------------------------------------------------------------------------------|
| Cette image ne peut<br>pas être modifiée.     | Le format de fichier ne prend pas en charge<br>la modification ou le fichier modifié ne peut<br>pas être modifié à nouveau.                                                                                          | Il disparaît après 2 secondes.                                                                  |
| Nombre maximal de<br>dossiers dépassé.        | Lorsque le nombre de dossiers de la<br>carte SD dépasse le nombre maximum de<br>dossiers (999), cela peut prendre un certain<br>temps pour les lire lors de la mise sous<br>tension. Une invite apparaît à ce sujet. | Copier les données sur votre PC,<br>formatez la carte mémoire en<br>utilisant l'appareil photo. |
| Impossible de<br>reconnaître les<br>fichiers. | Le format du fichier à regarder n'est pas pris<br>en charge ou le fichier est corrompu, donc il<br>ne peut pas être lu correctement.                                                                                 | Ce message de l'image ne disparaît<br>qu'une fois le fichier supprimé.                          |
| Aucune image                                  | Lorsque vous appuyez sur le bouton de<br>lecture, aucun fichier image n'existe dans<br>sur la carte mémoire.                                                                                                    | Le message disparaît 2 secondes<br>plus tard pour revenir à l'écran de<br>prise de vue photo.   |
| Protégé ! Non<br>supprimable!                 | Le fichier est protégé. Le message apparaît<br>lorsque vous le supprimez.                                                                                                    | Il disparaît après 2 secondes.                                                                  |

# Guide de dépannage

| Problème                                                            | Causes possibles                                                                                                    | Solution                                                                                                    |  |  |
|---------------------------------------------------------------------|----------------------------------------------------------------------------------------------------|----------------------------------------------------------------------------------------------------|--|--|
| L'appareil photo s'éteint<br>soudainement pendant une<br>opération. | La batterie est déchargée.                                                                                                    | Veuillez charger la batterie.                                                                                 |  |  |
| Le fichier d'images et vidéo<br>ne peuvent pas être sauvé.          | La carte mémoire est pleine.                                                                                                    | Changez pour une autre carte<br>mémoire ou supprimez les fichiers<br>inutiles.                                |  |  |
| Vitesse d'écriture sur carte<br>mémoire lente                       | L'enregistrement de vidéo<br>de qualité HD ou supérieure<br>sur une carte mémoire<br>inférieure à la classe 10 est<br>trop lent et peut s'arrêter.                            | Utilisez une carte mémoire avec une<br>écriture de classe supérieure à 10<br>pour améliorer les performances. |  |  |
| Trop de films à traiter                                             | Le nombre d'images ou<br>de liants dans la carte<br>mémoire a outrepassé les<br>spécifications, de sorte<br>que la lecture du dossier<br>de données ne peut être<br>affichée. | Supprimez les fichiers inutiles.                                                                              |  |  |

#### Compatibilité des cartes mémoire

• Cartes compatibles avec cet appareil photo (1: Compatible X: Non compatible)

|               | micro<br>SD    | micro<br>SDHC | micro<br>SDXC | Adaptateur de<br>conversion vers carte SD | SD             | SDHC         | SDXC         |
|---------------|----------------|---------------|---------------|-------------------------------------------|----------------|--------------|--------------|
| Format        | FAT12, 16      | FAT32         | exFAT         | -                                         | FAT12, 16      | FAT32        | exFAT        |
| Capacité      | Jusqu'à<br>2GB | 4~32GB        | 64GB~2TB      | -                                         | Jusqu'à<br>2GB | 4~32GB       | 64GB~2TB     |
| Compatibilité | $\checkmark$   | $\checkmark$  | Х             | $\checkmark$                              | $\checkmark$   | $\checkmark$ | $\checkmark$ |

Il indique que la classe de vitesse d'écriture sera affichée sur la carte mémoire.

Utilisez une carte mémoire avec la vitesse d'écriture appropriée pour le mode d'enregistrement vidéo à enregistrer. (O: Recommandé X: Non recommandé)

|          | Speed    | UHS         | Video       | Enregistre | ment vidéo |
|----------|----------|-------------|-------------|------------|------------|
|          | Class    | Speed Class | Speed Class | FHD        | HD         |
| 90MB/sec |          |             | V90         | 0          | 0          |
| 60MB/sec |          | UHS-III     | V60         | 0          | 0          |
| 30MB/sec |          | UHS-I       | V30         | 0          | 0          |
| 10MB/sec | Class 10 |             | V10         | 0          | 0          |
| 6MB/sec  | Class 6  |             |             | Х          | Х          |
| 4MB/sec  | Class 4  |             |             | Х          | Х          |
| 2MB/sec  | Class 2  |             |             | Х          | Х          |

#### Avant la mise au rebut

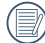

REPORTEZ-VOUS AUX RÉGLEMENTATIONS LOCALES POUR L'ABANDON DES BATTERIES USAGÉES.

Un tournevis pour vis à tête Phillips M1.4 est recommandé pour le retrait des vis.

- 1. Éteignez le l'appareil photo.
- 2. Utilisez un tournevis cruciforme pour retirer les vis (6 vis).

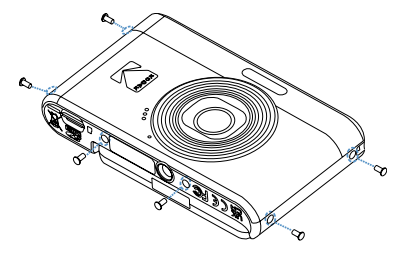

3. Retirez le couvercle avant comme indiqué sur la figure.

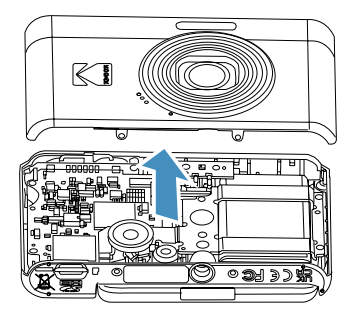

4. Inclinez le haut-parleur vers le haut comme indiqué sur la figure ①. Retirez les vis (5 vis) pour enlever le cadre de fixation, comme indiqué sur la figure ②.

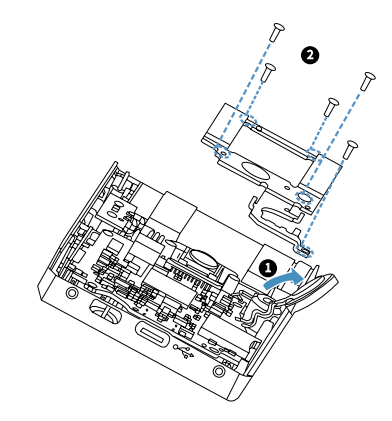

5. Déconnectez le connecteur comme illustré sur la figure ① . Soulevez et retirez la batterie comme indiqué sur la figure ② .

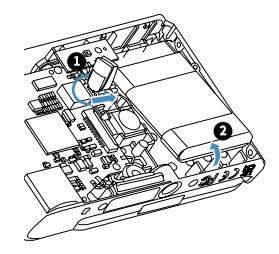

#### **Marques commerciales**

- Microsoft et Windows sont des marques commerciales ou des marques déposées de Microsoft Corporation aux États-Unis d'Amérique et/ou dans d'autres pays.
- IOS est une marque commerciale ou une marque déposée de Cisco aux États-Unis d'Amérique et dans d'autres pays et est utilisée sous licence.
- Le logo microSDHC est une marque commerciale de SD-3C, LLC.
- USB Type-C<sup>™</sup> et USB-C<sup>™</sup> sont des marques commerciales de USB Implementers Forum.
- Toutes les autres marques commerciales sont la propriété de leurs détenteurs respectifs.

© 2025 JK Imaging Ltd. All Rights Reserved.

La marque de commerce Kodak, logo et son apparence sont utilisées sous licence Eastman Kodak Company.

Tous les autres logos, produits ou noms de sociétés mentionnés dans ce document sont des noms commerciaux, des marques commerciales ou des marques déposées de leurs détenteurs. Les détenteurs ne sont pas affiliés à JK Imaging Ltd., à nos produits ou à notre site Web.

JK Imaging Ltd., 14067 Stage Road, Santa Fe Springs, CA 90670 USA kodakpixpro.com

Made in Myanmar (Burma)

Document No/Sequence: U.DIS.250219.fr.01

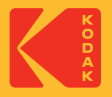